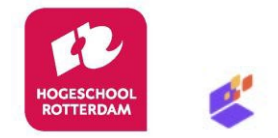

## Quick reference guide voor het uploaden van je afstudeeropdracht

1. Inloggen in SURFsharekit

Je logt in via SRAM en om in te loggen is 2FA (two factor authentication) vereist met een authenticator app. Als je die nog niet hebt moet je eerst zo'n app installeren op je telefoon. (bv. Google Authenticator, Microsoft Authenticator, Bitwarden Authenticator etc.)

Stappen:

a. Ga naar https://www.surfsharekit.nl en klik op "Inloggen met SRAM"

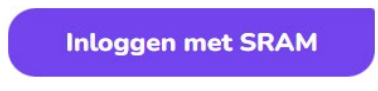

b. Je komt in SRAM waarbij je moet inloggen via je instelling. Zoek naar Rotterdam University of Applied Sciences en klik

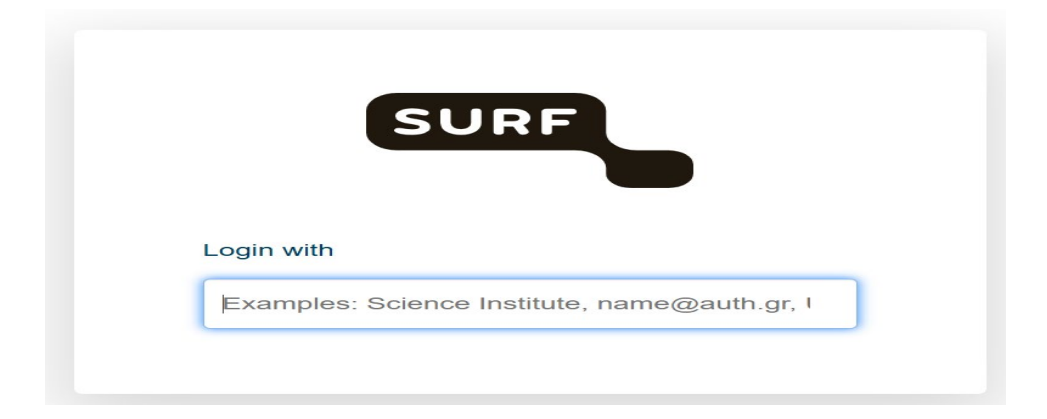

c. Je komt op het inlogscherm van Hogeschool Rotterdam. Log hier in met je hr inloggegevens

d. Je wordt nu doorgestuurd naar SURFconext en je ziet de info die van jou bekend is. Scroll naar beneden en klik op "Doorgaan naar SURF Research Access Management"

| Login via SURFconext                            |                      |  |
|-------------------------------------------------|----------------------|--|
| Bekijk je informatie die zal worden gedeeld.    |                      |  |
| SURF Research Access Management<br>ontvangt     |                      |  |
| Weergavenaam Gast, IVL (รับคาม)                 | (ì)                  |  |
| Volledige persoonsnaam Gast, IVL () L () L () L | i                    |  |
| Voornaam Pabo                                   | i                    |  |
| Achternaam IVL Gast                             | i                    |  |
| E-mailadres 🛛 🖬 🕬 (@hr.nl                       | i                    |  |
| Toon alle gegevens 🗸                            |                      |  |
| geleverd door Hogeschool Rotterdam              | Foutieve informatie? |  |

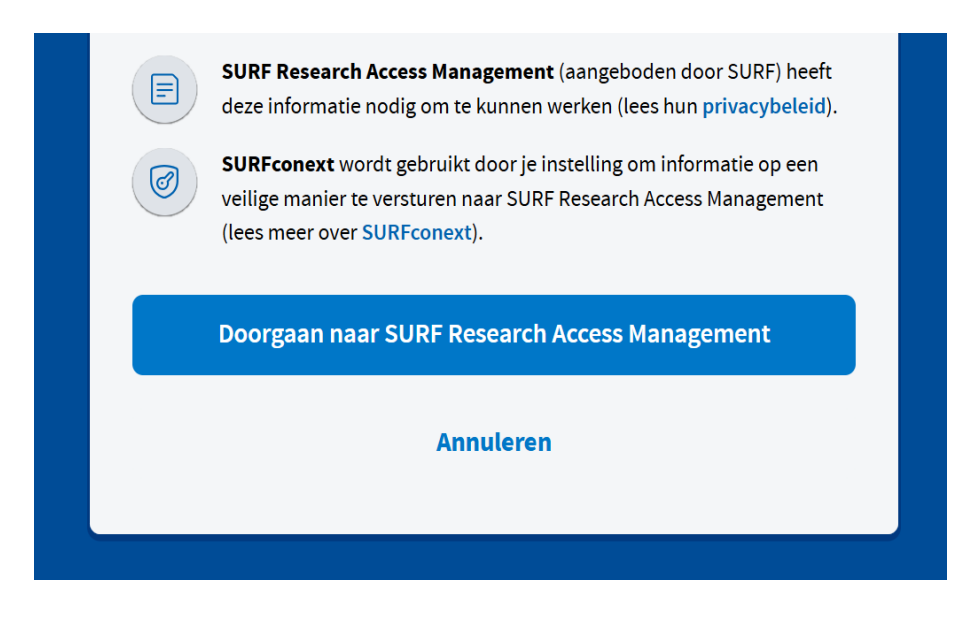

e. Je komt nu in SRAM op het welkomstscherm. Zet een vinkje voor de acceptable use policy en klik op Verder

| SURF<br>Research Access Management |                                                                                   |
|------------------------------------|-----------------------------------------------------------------------------------|
|                                    | Hallo Pabo IVL Gast,                                                              |
|                                    | Je moet de <u>acceptable use policy</u> accepteren.                               |
|                                    | Hierbij verklaar ik dat ik de acceptable use policy heb gelezen en deze accepteer |
|                                    | Verder                                                                            |
|                                    |                                                                                   |

f. Je komt op het volgende SRAM scherm waar je 2FA moet instellen: scan de QR code met je Authenticator app en vul de verificatiecode in die de app genereert

## Tweefactorauthenticatie is vereist

Voer de volgende stappen uit om tweefactorauthenticatie in te stellen:

## 1. Voeg SURF Research Access Management toe aan je authenticatorapp

- Open of installeer de Google (<u>Android</u> of <u>iOS</u>) of Microsoft (<u>Android</u> of <u>iOS</u>) authenticator-app op je mobiele apparaat
- Klik op het plusje (+) in de app
- Scan de QR-code met de camera van je apparaat

| 2. Voer            | verificatie         | code in  |
|--------------------|---------------------|----------|
| Voer verificatieco | ode die de app weer | geeft in |
|                    |                     |          |
| Volgende           |                     |          |

g. Je komt nu in SRAM en je moet even wachten op de toegang tot SURFsharekit

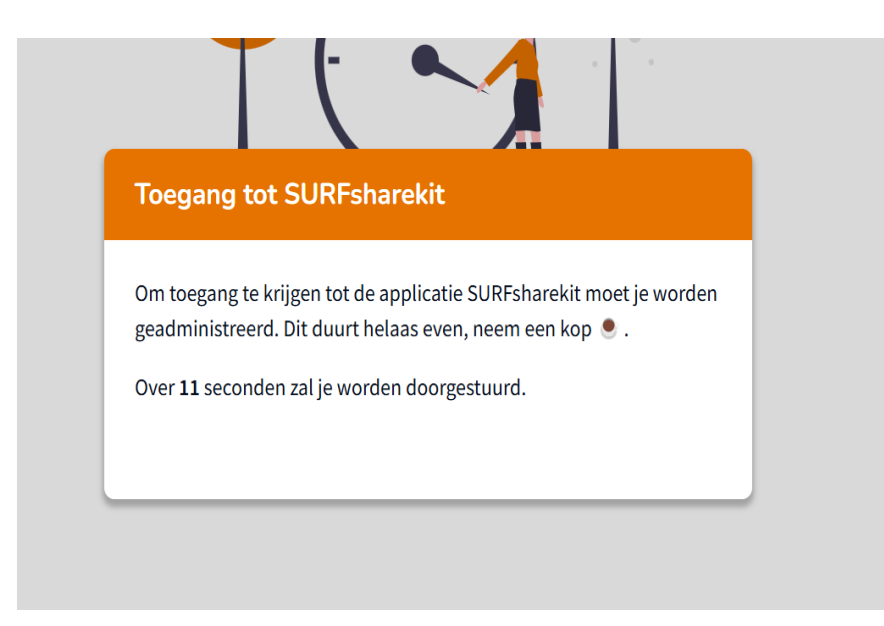

h. Klik in het volgende scherm "Ga naar SURFsharekit"

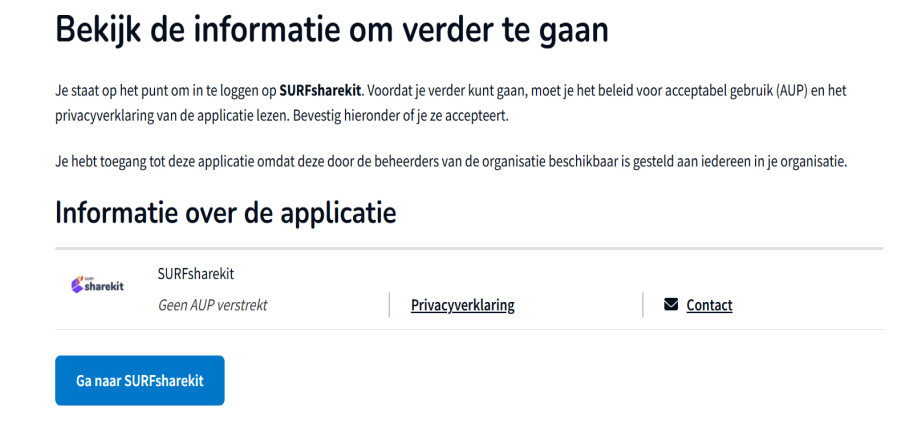

i. Nu zit je in SURFsharekit. Ga verder met de stappen onder 2.

2. Je komt nu in SURFsharekit en in stap 1 moet je eerst kiezen voor je opleiding en klik op "Volgende"

|      | 1 STAP 1 2 STAP 2 3 STAP 3 |   |
|------|----------------------------|---|
|      | Opleiding                  |   |
| a zo | peken                      |   |
| Ш    | Bedrijfskunde MER          | • |
|      | Bouwkunde                  |   |
| Ш    | Business IT & Management   |   |
|      | Civiele Techniek           | - |

3. In stap 2 zie je je Profiel

Je voornaam, achternaam en e-mailadres-instelling zijn al ingevuld. Kies onder functie voor "Student" en vul evt. een alternatief e-mail adres in en klik op "Volgende"

| 2 STAP 2 3 STAP 3          |
|----------------------------|
|                            |
| Profiel                    |
| TUSSENVOEGSEL * ACHTERNAAM |
| FUNCTIE                    |
| Student                    |
|                            |
|                            |
|                            |

4. In stap 3 zie je het scherm Let's Share - klik op "Starten"

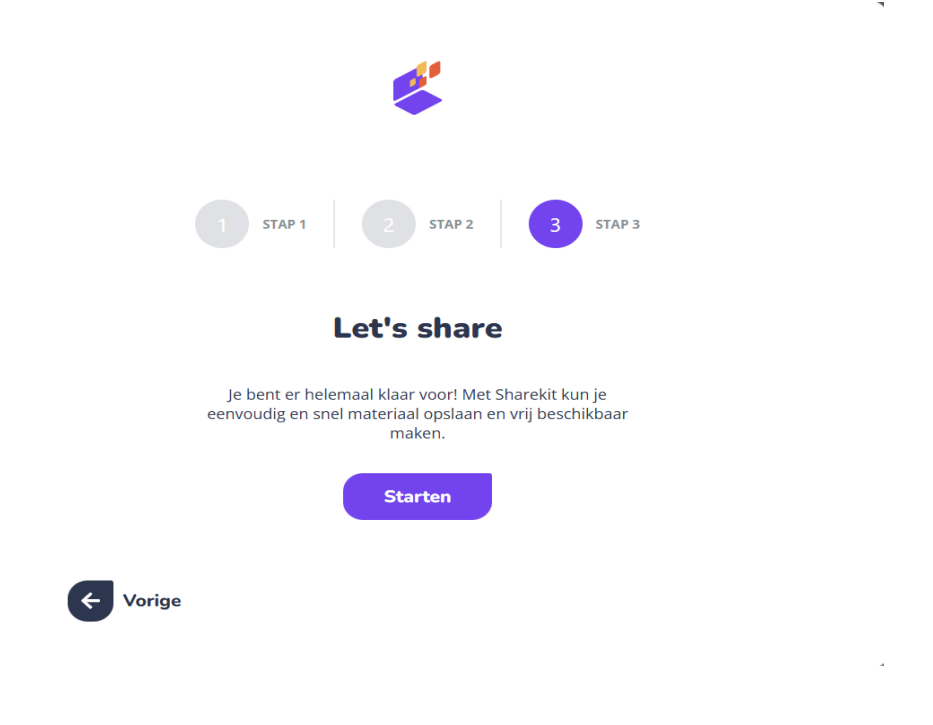

5. Je komt nu op jouw beginpagina van SURFsharekit – kies hier voor "Nieuwe publicatie"

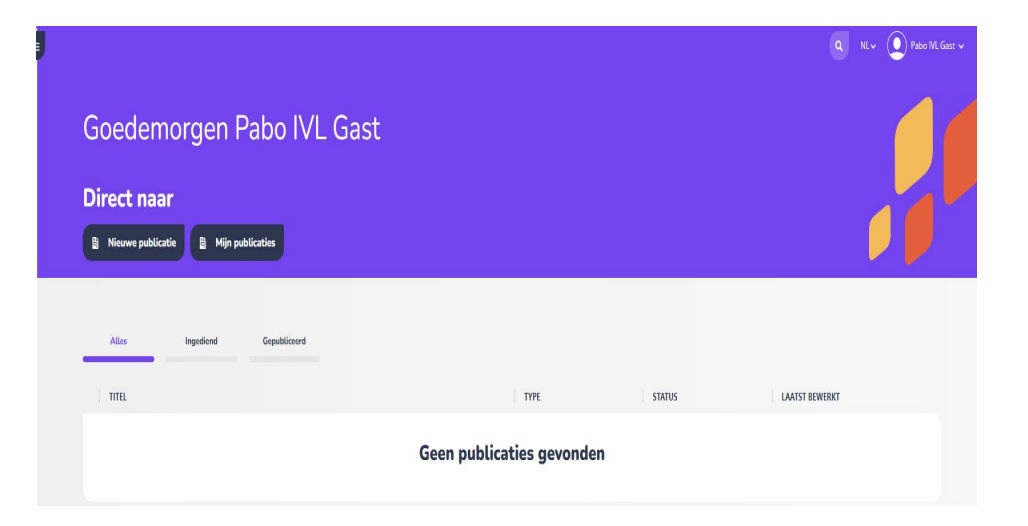

6. Je komt nu in stap 1 voor het indienen van je afstudeeropdracht – je moet hier je afstudeeropdracht uploaden.

| Stap 1    |                                               | Stoppen Opsiaan |
|-----------|-----------------------------------------------|-----------------|
| Bestanden |                                               | 9%              |
| UTLOOS    | Steep je bezar diret herbean en ze te upkaden | •               |
| Links     |                                               |                 |
|           | Unit toovorgan                                |                 |

Upload bij "Bestanden" je afstudeeropdracht door die naar het vak te slepen of te selecteren op je computer via "+ Selecteren"

Voorbereiding voor het uploaden:

- upload je afstudeeropdracht als één bestand (dus de hoofdtekst en bijlagen samenvoegen) in PDF formaat

- geef het bestand een herkenbare naam, bv. JouwAchternaam-Titel-van-jeafstudeeropdracht

- zorg dat je afstudeeropdracht geanonimiseerd is:

1. Verwijder **adresgegevens, e-mail adressen, telefoonnummers, foto's** etc. van jezelf en begeleiders en instellingen.

NB. Je eigen naam als auteur van de afstudeeropdracht, namen van begeleiders en instellingen moet je wel laten staan

2. Verwijder naast adresgegevens etc. ook de **namen en gegevens** van geïnterviewde mensen, of verwijder hele bijlages die deze gegevens bevatten (indien van toepassing, d.w.z. als het om privacygevoelige informatie gaat)

3. Verwijder foto's/illustraties die niet rechten-vrij zijn (indien van toepassing)

4. Verwijder bedrijfsgevoelige informatie (indien van toepassing)

7. Na het uploaden krijg je het volgende scherm.

De bestandsnaam wordt automatisch ingevuld en is hetzelfde als de naam van je bestand. Kies bij "Toegangsrecht" voor "Publiek toegankelijk".

En kies bij "Gebruiksrecht" voor "Alle rechten voorbehouden" of voor een Creative Commons licentie als je je afstudeeropdracht Open Access wilt publiceren. Lees hier meer over Open Access publiceren

> https://www.openaccess.nl/nl/over-open-access/wat-is-open-access

Uitleg van de Creative Commons licenties

> <u>https://creativecommons.nl/uitleg/</u>

| BESTAND UPLOADEN     |                               |                          |                |     |
|----------------------|-------------------------------|--------------------------|----------------|-----|
| AchternaamStu        | dent-Titel-van-de             | •                        | Nieuwe upload  | 0   |
| BESTANDSNAAM         |                               |                          |                |     |
| AchternaamStudent-Ti | tel-van-de-afstudeeropdracl   | ht - testbestand         |                |     |
|                      |                               |                          |                |     |
| TOEGANGSRECHT        |                               |                          |                |     |
| Selecteer            | ~ )                           |                          |                | •   |
|                      |                               |                          |                |     |
| GEBRUIKSRECHT        |                               |                          |                |     |
| Selecteer            |                               |                          | ~              | 0   |
|                      |                               |                          |                | ) - |
| EMBARGO              |                               |                          |                |     |
|                      |                               |                          |                |     |
|                      | U                             |                          |                |     |
|                      |                               |                          |                |     |
| BELANGRIJK           |                               |                          |                |     |
| portaal te staan     | die zijn aangemerkt als 'bela | ngrijk' komen als eerste | op het gekozen |     |
|                      |                               |                          |                |     |

 Klik op "Volgende stap" – je komt nu in Stap 2 Gegevens – hier moet je de zgn. metadata (gegevens over je afstudeeropdracht) invullen bij "Algemene gegevens" en bij "Aanvullende gegevens"

| Sluiten |
|---------|
|         |
|         |
|         |
|         |
|         |

Doe dit zo volledig mogelijk.

De volgende Algemene gegevens zijn verplicht

- titel
- samenvatting
- uitgever "Hogeschool Rotterdam" staat al ingevuld laat dit zo staan
- publicatiedatum (datum waarop je definitieve afstudeeropdracht is afgerond)
- opleiding (kies je opleiding uit de lijst)
- type (afstudeerproduct)
- niveau (HBO Bachelor of HBO Master)
- taal
- thema (kies één of meerdere onderwerpen waar je afstudeeropdracht onder valt)
- auteur zoek op je eigen naam en selecteer die

Bij de aanvullende gegevens kun je de afstudeerorganisatie invullen, evt. je cijfer en andere gegevens

| Aanvullende gegevens  |       | Siut                         |
|-----------------------|-------|------------------------------|
| AFSTUDEERORGANISATIE  |       |                              |
| DATUM VAN GOEDKEURING |       |                              |
| CIJFER                | AWARD | WEBSITE URL OF PROFIELPAGINA |

9. Klik op "Volgende stap" en nu kom je bij stap 3 Publiceren –

zet hier alleen het kanaal "HBO Kennisbank" aan, zet een vinkje bij "Toestemming" en klik op "Indienen"

| tap 3<br>Publiceren                                                                                                    | UIT Alleen verplichte velden                                                                            | Opties v |
|----------------------------------------------------------------------------------------------------|----------------------------------------------------------------------------------------------------|----------|
| < Kanalen - Geef aan waar je dit materiaal wilt publiceren                                                                                                    |                                                                                                    | Sluiten  |
| UIT Website Hogeschool Rotterdam                                                                                                    |                                                                                                    |          |
| UIT Intern publiceren                                                                                                    |                                                                                                    |          |
| UIT Archief                                                                                                    |                                                                                                    |          |
| UIT HBO Kennisbank                                                                                                    |                                                                                                    |          |
| * TOESTEMMING  Hierbij verklaar ik dat zowel de auteurs als de opdrachtgever van dit afstudeerwerk/stageverslag akk<br>Kennisbank en vla andere platforms ontsloten | xoord zijn met de plaatsing van de publicatie in SURFsharekit, waardoor de publicatie zichtbaar wordt i | n de HBO |

10. Je hebt je afstudeeropdracht nu ingediend.

De bibliotheek voert nog een controle uit en dan wordt je afstudeeropdracht gepubliceerd in de <u>hbo-kennisbank</u>

| Afstudee                                                                                        | rproduct                              | <b>T</b> Wijzigen |
|-------------------------------------------------------------------------------------------------|---------------------------------------|-------------------|
| AANGEMAAKT OP<br>02-02-2023 10:42<br>By <u>Pabo IVL Gast</u>                                    | Bestanden                             |                   |
| LAATST GEWIJZIGD<br>02-02-2023 11:07<br>By <u>Pabo IVL Gast</u><br>ORGANISATIE<br>Verpleegkunde | UPLOADS<br>studentoaam-Titel-scriptie | 0                 |
| INGEDIEND                                                                                       |                                       |                   |
|                                                                                                 | Links                                 |                   |
| Bestanden 100%                                                                                  | TOEGEVOEGDE LINKS                     |                   |
| Links 0%                                                                                        | · · ·                                 |                   |
| Algemene gegevens                                                                               |                                       |                   |
| Aanvullende<br>gegevens                                                                         |                                       |                   |
| Canalen 100%                                                                                    | Algemene gegevens                     | 73%               |
|                                                                                                 | TITEL                                 |                   |
| Wijzigen                                                                                        | Titel van de scriptie                 |                   |

Hogeschool Rotterdam - versie april 2025

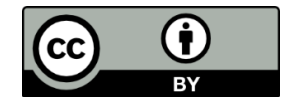